Instructions for getting into new Investor Portal

Go to <a href="https://smtmvc.nefinc.org">https://smtmvc.nefinc.org</a> click

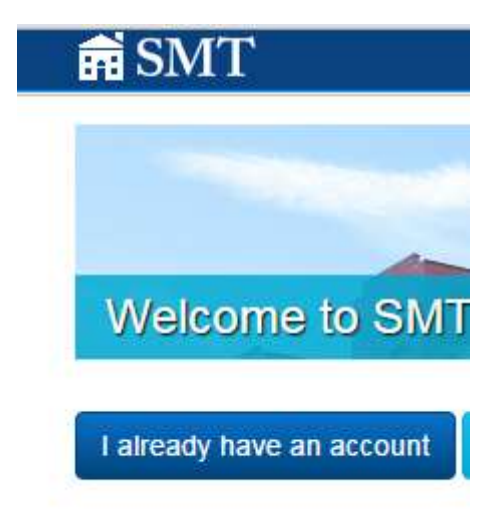

Enter your current login (this may not be your email address) and password credentials you will be redirected to the following screen

| My Prof   | ile                |        |  |  |  |  |  |  |  |  |  |  |  |  |  |  |  |  |  |  |  |  |  |  |  |  |  |  |  |  |  |  |  |  |  |  |  |  |  |  |  |  |  |  |  |  |  |  |  |  |  |  |  |  |  |  |  |
|-----------|--------------------|--------|--|--|--|--|--|--|--|--|--|--|--|--|--|--|--|--|--|--|--|--|--|--|--|--|--|--|--|--|--|--|--|--|--|--|--|--|--|--|--|--|--|--|--|--|--|--|--|--|--|--|--|--|--|--|--|
| Save Form | Change My Password | € Back |  |  |  |  |  |  |  |  |  |  |  |  |  |  |  |  |  |  |  |  |  |  |  |  |  |  |  |  |  |  |  |  |  |  |  |  |  |  |  |  |  |  |  |  |  |  |  |  |  |  |  |  |  |  |  |

My Profile

| Contact Details         |                          |                |                 |                 |  |
|-------------------------|--------------------------|----------------|-----------------|-----------------|--|
| Name *(Prefix / First ) | lame / Last Name / Suffi | x)             |                 |                 |  |
|                         | Investor                 |                | Account         |                 |  |
| Maiden Name             |                          | Title          |                 | Formal Greeting |  |
|                         |                          |                |                 |                 |  |
| Email Address           |                          |                | Email Address ( | Other)          |  |
| investu/@nefinc.org     |                          |                |                 |                 |  |
| Business Phone 1        |                          | Business Phone | 2               |                 |  |
| Mohile Dhone 1          |                          | Other Phone 1  |                 | Eas Number      |  |
| moule rivie 1           |                          | Guier Prione 1 |                 | Fax Number      |  |

Please feel free to update your contact information

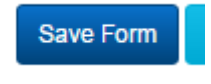

Then click

The following screen will let your search for documents related to your investments. The last 30 days of files are shown by default.

Investments

|        |        |              | 01/18/2016            |
|--------|--------|--------------|-----------------------|
|        |        |              | End Date MM/DD/YYYY   |
| Search | Clear  | Download     |                       |
|        | Search | Search Clear | Search Clear Download |

Below is a list of the funds and your current investment amounts

| Investments                                     |                  |          |                 |          |                        |      |
|-------------------------------------------------|------------------|----------|-----------------|----------|------------------------|------|
| Fund                                            | Gross Unit Value | Fund Pct | Capital Raised  | Fund Pct | Assigned to Bank       |      |
| California Equity Fund 1990 Limited Partnership | \$10,000,000.00  | 33.33%   | \$10,000,000.00 | 33.33%   | \$10,000,000.00 i Acti | tive |
| California Equity Fund 1991 Limited Partnership | \$1,000,000.00   | 2.11%    | \$1,000,000.00  | 2.11%    | \$1,000,000.00 i Acti  | tive |
| California Equity Fund 1992 Limited Partnership | \$5,000,000.00   | 12.82%   | \$5,000,000.00  | 12.82%   | \$5,000,000.00 i Acti  | tive |

Click the fund to get only those funds documents

| earch                                             |                        |      |          |               |                     |
|---------------------------------------------------|------------------------|------|----------|---------------|---------------------|
| Keyword                                           |                        |      |          |               | 01/19/2016          |
| Document Type                                     |                        |      |          |               | End Date MM/DD/YYYY |
|                                                   |                        |      | Search C | lear Download |                     |
| nd Docs                                           | Fund                   | Date | DocType  | 6             | Title               |
| Ƴ File                                            |                        |      |          |               |                     |
| Financial Statemen                                | nt 🖺 (20) 🖿 (0)        |      |          |               |                     |
| ☞ File<br>Financial Statemer<br>Legal (3) (1) (0) | nt 皆 (20) 🖿 (0)        |      |          |               |                     |
| Financial Statemer                                | nt 皆 (20) 🖿 (0)<br>(0) |      |          |               |                     |

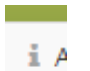

Click the next to the fund and you now have a list of project in that fund and access to the documents

| Fund                                            | Gross Unit Value | Fund Pct | Capital Raised  | Fund Pct | Assigned to Bank         |
|-------------------------------------------------|------------------|----------|-----------------|----------|--------------------------|
| California Equity Fund 1990 Limited Partnership | \$10,000,000.00  | 33.33%   | \$10,000,000.00 | 33.33%   | \$10,000,000.00 i Active |
| 2530 E. 14th St. aka Drasnin Manor              |                  |          |                 | I        | Disposition              |
| 6720 Eleventh Avenue                            |                  |          |                 | I        | Disposition              |
| Casa Esperanza                                  |                  |          |                 | I        | Disposition              |
| Central Avenue Villas (CA)                      |                  |          |                 | I        | Disposition              |
| Connecticut Street Court                        |                  |          |                 | I        | Disposition              |
| Crescent Hotel (CA)                             |                  |          |                 | I        | Disposition              |
| Dianity Housing West a k a James Lee Court      |                  |          |                 | I        | Dienceition              |

If you have any questions email <a href="mailto:smtAdmin@nefinc.org">smtAdmin@nefinc.org</a>

Thanks